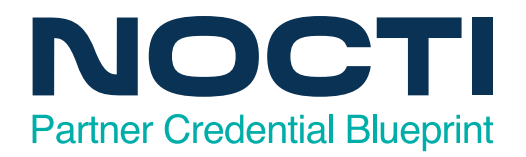

# FANUC

## FANUC Collaborative Robot Instructor

Code: 9299 / Version: 01 Copyright © 2024. All Rights Reserved.

FANUC Collaborative Robot Instructor

## **General Assessment Information**

#### **Blueprint Contents**

General Assessment Information Written Assessment Information Specific Competencies Covered in the Test Sample Written Items

**Test Type:** The FANUC Collaborative Robot Instructor national credentialing assessment is based on FANUC's industry recognized CERT Program, inclusive of FANUC's CRX Robot Collaborative Operations and Programming with instruction provided by a FANUC certified academic instructor. Eligible participants will earn the FANUC Certified Collaborative Robot Operator certification.

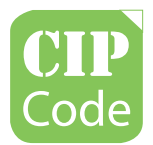

48.0501 Machine Tool Technology/Machinist Learning that works for America

Science, Technology, Engineering, and Mathematics

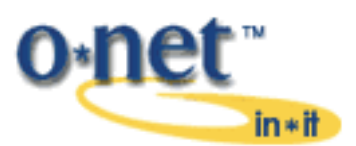

51-4011.00 - Computer-Controlled Machine Tool Operators, Metal and Plastic

## Written Assessment

Written assessments consist of questions to measure an individual's factual theoretical knowledge.

Administration Time: 3 hours Number of Questions: 108 Number of Sessions: This assessment may be administered in one, two, or three sessions.

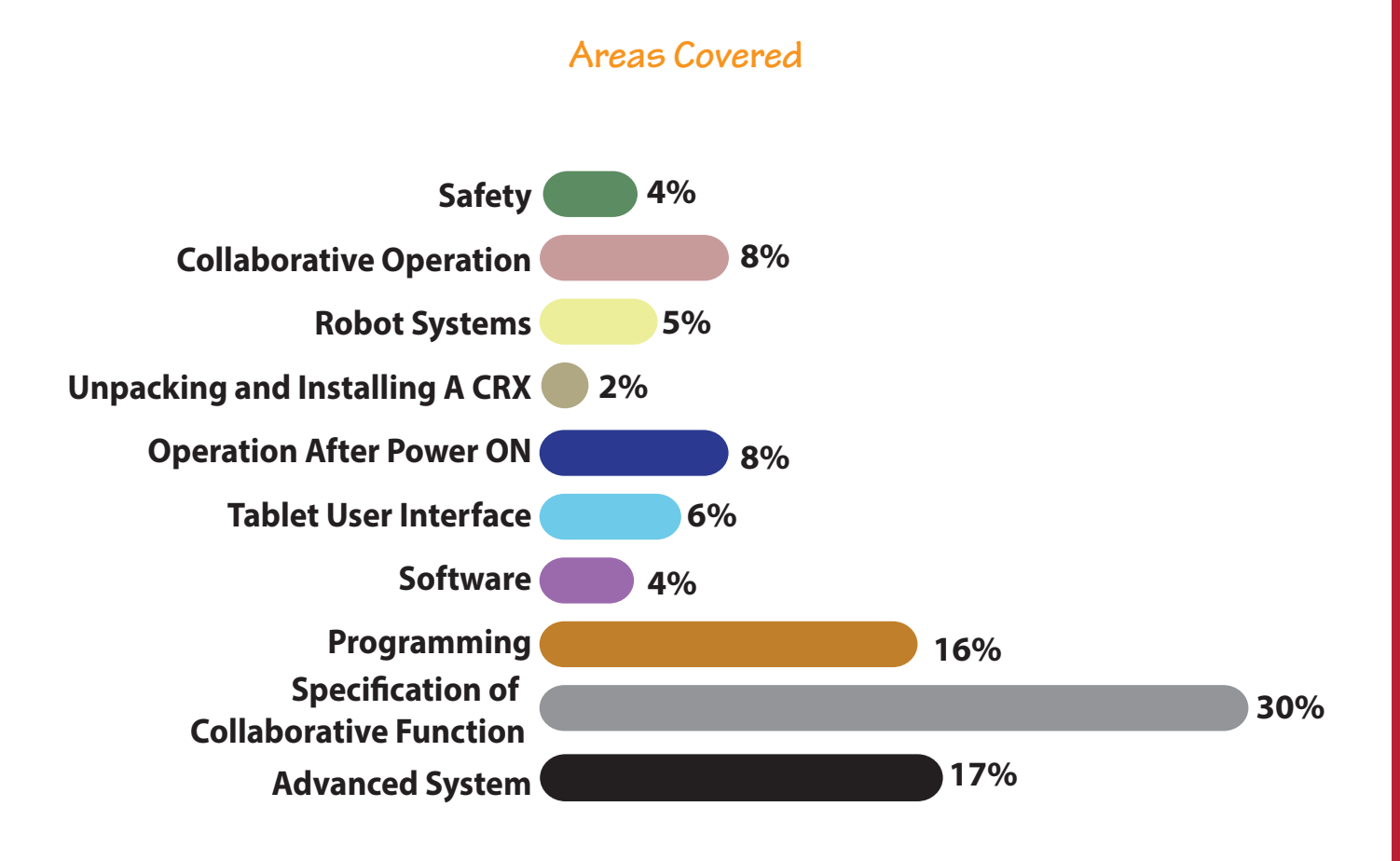

Specific Standards and Competencies Included in this Assessment

#### Safety

Describe safety for machine, external devices, and robot

#### **Collaborative Operation**

- Describe the purpose and operation of the collaborative robot
- Determine LED status, appropriate forces for contact, and the robot system

#### **Robot Systems**

Robot system overview

#### **Unpacking and Installing A CRX**

Identify I/F specifications and equipment mounting

#### **Operation After Power ON**

- Discuss Tablet TP login to a controller and iHMI guides
- Confirm payload

#### **Tablet User Interface**

- Describe Tablet UI, Status Bar, and Menu
- Describe manual robot operations and controller backup/restore

#### Software

• Describe software load, updating software, and plugin function

(Continued on the following page)

## Specific Standards and Competencies (continued)

#### Programming

- Describe motion programming and create and edit a program
- Identify icon instructions
- Describe Editor 3D Robot View
- Picking a workpiece and executing a program

#### **Specification of Collaborative Function**

- Describe programming TIP and Contact Stop
- Describe push to escape and force/Payload monitor
- Describe speed limit, retreat after stop, and safety output setting
- Describe variable payload compensation, auto status check, and auto resume function
- Confirm payload setup and payload change distance

#### **Advanced System**

- Describe DCS basic position check function
- Describe DCS Safe: I/O Connect function
- Identify limit picking area
- Discuss switching between Contact Stop force limits and high-speed mode with Contact Stop disabled

### Sample Questions

#### The <u>standard</u> method of manually operating the CRX robot are

- A. using the jog operation, the MPG jog operations, and manual guided teach
- B. directly entering joint coordinates in robot operations panel
- C. connecting a joystick to the controller
- D. connecting a touch pad to the controller

# What controller I/O signal type is used to change the state of the EE interface connector?

- A. UOP Outputs
- **B. SOP Outputs**
- C. Digital Outputs
- D. Robot Outputs

#### During Payload Confirmation, it is best practice to

- A. apply additional force to the robot
- B. have no robot contact and active payload value must be set correctly
- C. have the robot in zero position and all I/O turned off
- D. fixture the robot with shipping brackets and no payload

#### When adjusting the view in the Editor 3D Robot View, using two fingers will

- A. Zoom
- B. Pan
- C. Rotate
- D. Exit

#### The active/enabled Contact Stop limit is displayed with a

- A. +
- B. =
- C.!
- D. @

(Continued on the following page)

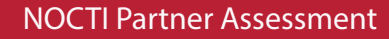

## Sample Questions (continued)

# In the DCS Collaborative robot screen what function can be assigned <u>non-safe</u> outputs?

- A. Auto Status Check Warning
- B. High Speed Enabled
- C. Speed Clamping Enabled
- D. Auto Resume Disabled

#### When AUTO Resume is Enabled, and a Contact Stop occurs

- A. a Cycle Start must be issued to have the program continue
- B. the program continues after a defined time period expires
- C. the Reset is pressed to have the program continue
- D. the program continues immediately

# Programming a collaborative robot requires the timing of the payload change to occur before a part is picked or placed. Changing the payload will temporarily

- A. change the Contact Stop to the highest limit
- B. disable the Contact Stop
- C. pause the robot program
- D. change the Contact Stop to the lowest limit

# The DCS Cartesian Position Check Zone (Working-Diagonal) uses \_\_\_\_\_ to define the boundaries of the zone's volume.

- A. line segments
- B. two points
- C. three points
- D. a position and size

(Continued on the following page)

Sample Questions (continued)

When using PAYLOAD instruction temporarily disable contact stop when picking or placing a workpiece, what method can be used to prevent Contact Stop from being disabled unexpectedly?

- A. enter and use only valid payload instruction in all TP programs
- B. use DCS Cartesian position check and set Safe I/O of the zone as a disabling input for Payload Change Distance
- C. set Payload Change Distance to very small values in all X, Y, and Z directions
- D. periodically check Contact Stop status within TP program to confirm it is enabled